# TRANSACT SMS NOTIFICATION INSTRUCTIONS FOR PARENTS

(How to Sign Up or Unsubscribe)

### What Are Transact SMS Notifications?

Transact SMS Notifications are optional text alerts that help students and authorized users (such as parents or guardians) stay informed about important financial activity on a student's Fresno State account. Notifications may include billing statement reminders, alerts when new statements are available, and payment confirmations.

#### Can Parents Enroll in Transact SMS Notifications?

Yes, parents, guardians, or other authorized users can enroll in Transact SMS notifications — but only after being granted access by the student.

The student must first authorize them through the Transact ePayment system. Once access is granted, the authorized user will receive an email with a link to set up their own login credentials and password. From there, they can sign in and manage their SMS notification preferences.

#### How to Sign Up for Transact SMS Notifications

1. Go to <u>https://commerce.cashnet.com/FRESNO\_PROD\_WEB?LT=P</u> and sign in using your authorized parent credentials.

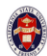

| User name (i)                                                                 |  |
|-------------------------------------------------------------------------------|--|
|                                                                               |  |
| Password                                                                      |  |
|                                                                               |  |
| Sign in                                                                       |  |
| Forgot password                                                               |  |
| California State University, Fresno requests                                  |  |
| that you access this site by first signing into<br>http://my.fresnostate.edu. |  |
|                                                                               |  |
|                                                                               |  |
|                                                                               |  |

2. You will be redirected to your student's **Overview** page in the Transact ePayment site.

| 6                   | Overview                                                   |                                                                      |                                                                     |                                                                 | ¢ <b>®</b>               |
|---------------------|------------------------------------------------------------|----------------------------------------------------------------------|---------------------------------------------------------------------|-----------------------------------------------------------------|--------------------------|
| My Account          | California State University-Fresno                         |                                                                      |                                                                     |                                                                 | Balance<br>\$2,758.50    |
| 🖺 Make a Payment    | Student:                                                   |                                                                      |                                                                     |                                                                 | View a different student |
| Transactions        |                                                            |                                                                      |                                                                     |                                                                 |                          |
| Statements          | Summary                                                    |                                                                      |                                                                     |                                                                 | View statements          |
| 🕜 Help              | Pay Any Student Charges Due (Pays all charges by due date) |                                                                      |                                                                     |                                                                 | \$2,758.50               |
| $\bigcirc$ Sign Out | Balance                                                    |                                                                      |                                                                     |                                                                 | \$2,758.50               |
|                     | Available items                                            |                                                                      |                                                                     |                                                                 | View all                 |
|                     |                                                            | Continuing & Global<br>Education<br>Extended education tuition fees. | Housing and Meals<br>Meal plan, Rent, and other housing<br>charges. | Student Account Charges<br>Tuition, mandatory fees, books, etc. | >                        |
|                     |                                                            |                                                                      | • •                                                                 |                                                                 |                          |

3. In the left-hand menu, click **My Account**.

| ۲                       | Overview                                                   |                                                                      |                                                                     |                                                                 | ¢®                               |
|-------------------------|------------------------------------------------------------|----------------------------------------------------------------------|---------------------------------------------------------------------|-----------------------------------------------------------------|----------------------------------|
| My Account     Overview | California State University-Fresno                         |                                                                      |                                                                     |                                                                 | <sup>Balance</sup><br>\$2,758.50 |
| 🚔 Make a Payment        | Student:                                                   |                                                                      |                                                                     |                                                                 | View a different student         |
| Transactions            |                                                            |                                                                      |                                                                     |                                                                 |                                  |
| Statements              | Summary                                                    |                                                                      |                                                                     |                                                                 | View statements                  |
| (?) Help                | Pay Any Student Charges Due (Pays all charges by due date) |                                                                      |                                                                     |                                                                 | \$2,758.50                       |
| → Sign Out              | Balance                                                    |                                                                      |                                                                     |                                                                 | \$2,758.50                       |
|                         | Available items                                            |                                                                      |                                                                     |                                                                 | View all                         |
|                         |                                                            | Continuing & Global<br>Education<br>Extended education tuition fees. | Housing and Meals<br>Meal plan, Rent, and other housing<br>charges. | Student Account Charges<br>Tuition, mandatory fees, books, etc. | >                                |
|                         |                                                            |                                                                      | • •                                                                 |                                                                 |                                  |

4. Scroll down to **Notifications** and click **SMS Notifications Sign-Up**. Note: Your student must still grant permission for email notifications separately.

|   |                |                     | $\bigcirc$                                                                                                    |
|---|----------------|---------------------|----------------------------------------------------------------------------------------------------|
| 8 | My Account     |                     |                                                                                                    |
| ŝ | Overview       |                     | and the second second se |
| - | Make a Payment |                     | California State University-Fresno                                                                                                    |
|   | Transactions   | Basic information   |                                                                                                    |
| m | Statements     | Name                |                                                                                                    |
|   | Help           | User name           |                                                                                                    |
| G | Sign Out       | Password            | ······                                                                                                    |
|   |                | Student name        |                                                                                                    |
|   |                | Payment methods     |                                                                                                    |
|   |                | Add payment meth    | od                                                                                                    |
|   |                | Contact information | n                                                                                                    |
|   |                | Email address       |                                                                                                    |
|   |                | Notifications       |                                                                                                    |
|   |                | Email notifications | ·                                                                                                    |
|   |                | SMS notifications   | Sign.up -                                                                                                    |

5. Enter your mobile phone number and click Continue.

| 8              |                     |                                    | × | My Account<br>SMS notifications                                        |
|----------------|---------------------|------------------------------------|---|------------------------------------------------------------------------|
| My Account     |                     |                                    |   | Step 1 of 2: Mobile phone                                              |
|                |                     |                                    |   |                                                                        |
| Make a Payment |                     | California State University-Fresno |   | My mobile phone                                                        |
|                | Basic information   |                                    |   | +1 (559)                                                               |
|                | Name                |                                    |   | Enter 10 digits. Only United States and Canadian mobile na<br>allowed. |
|                | User name           |                                    |   |                                                                        |
|                | Password            | ~~~~~~~~~~~~~~~~~~~~~~~~~~~~~~~~   |   |                                                                        |
|                | Student name        |                                    |   |                                                                        |
|                | Payment methods     |                                    |   |                                                                        |
|                | Add payment method  |                                    |   |                                                                        |
|                | Contact information |                                    |   |                                                                        |
|                | Email address       |                                    |   |                                                                        |
|                | Notifications       |                                    |   |                                                                        |
|                | Email notifications | •                                  |   | 1                                                                      |
|                | SMS notifications   | Signup                             |   |                                                                        |
|                | Privacy & terms     |                                    |   | Cancel Continue                                                        |

6. A confirmation code will be sent to your phone via SMS. Enter the **confirmation code** and click **Continue**.

| <b>(</b>            |                                    | My Account<br>SMS notifications      |
|---------------------|------------------------------------|--------------------------------------|
| My Account          |                                    | Step 2 of 2: Confirmation code       |
| Overview            |                                    |                                      |
| Make a Payment      | California State University-Fresno | A confirmation code has been sent to |
| 3 Transactions      | Basic information                  | minutes to arrive. Enter the code to |
| Statements          | Name                               | valuate your number.                 |
| Help                | User name                          | +1 (559)                             |
| $\bigcirc$ Sign Out | Password                           | * Confirmation code                  |
|                     | Student name                       | 1982                                 |
|                     | Payment methods                    | Resend confirmation code             |
|                     | Add asyment.method                 |                                      |
|                     | Contact information                |                                      |
|                     | Email address                      |                                      |
|                     | Notifications                      |                                      |
|                     | Email notifications                |                                      |
|                     | SMS notifications Sign up          |                                      |
|                     | Privacy & terms                    | Cancel Continue                      |

7. Select your **notification preferences**, then click **Save**.

| 6                               |                                                         | My Account<br>SMS notifications      |
|---------------------------------|---------------------------------------------------------|--------------------------------------|
| My Account                      |                                                         | My mobile phone                      |
| Overview                        | Sec. 1990                                               | +1 (559)                             |
| Make a Payment     Transactions | California State University Presso<br>Basic information | Select your patifications            |
| Statements                      | Name                                                    | When a payment is made by my student |
| 🕐 Help                          | User name                                               | When a new statement is available    |
| ⊖ Sign Out                      | Password                                                | If I don't look at a new statement   |
|                                 | Student name                                            | Remove mobile phone                  |
|                                 | Payment methods                                         |                                      |
|                                 | G. Add payment method                                   |                                      |
|                                 | Contact information                                     |                                      |
|                                 | Email address                                           |                                      |
|                                 | Notifications                                           |                                      |
|                                 | Email notifications                                     | N                                    |
|                                 | SMS notifications<br>+1 (559)                           |                                      |
|                                 |                                                         | Cancel Save                          |

## How to Unsubscribe from Transact SMS Notifications

1. Go to <u>https://commerce.cashnet.com/FRESNO\_PROD\_WEB?LT=P</u> and sign in using your authorized parent credentials.

| User name ①                                                                                     |  |
|-------------------------------------------------------------------------------------------------|--|
|                                                                                                 |  |
| Password                                                                                        |  |
|                                                                                                 |  |
| Sign in                                                                                         |  |
| Forgot password                                                                                 |  |
| California State University, Fresno requests<br>that you access this site by first signing into |  |
| http://my.fresnostate.edu.                                                                      |  |
|                                                                                                 |  |
|                                                                                                 |  |

8

2. You will be redirected to your student's **Overview** page in the Transact ePayment site.

| 8                | Overview                                                   |                                                                      |                                                                     |                                                                 | 4 <b>9</b>               |  |
|------------------|------------------------------------------------------------|----------------------------------------------------------------------|---------------------------------------------------------------------|-----------------------------------------------------------------|--------------------------|--|
| My Account       |                                                            |                                                                      |                                                                     |                                                                 | Balance                  |  |
| Overview         |                                                            |                                                                      |                                                                     |                                                                 | \$2,758.50               |  |
| 🖺 Make a Payment | Student:                                                   |                                                                      |                                                                     |                                                                 | View a different student |  |
| 5 Transactions   |                                                            |                                                                      |                                                                     |                                                                 |                          |  |
| Statements       | Summary                                                    |                                                                      |                                                                     |                                                                 | View statements          |  |
| Help             | Pay Any Student Charges Due (Pays all charges by due date) |                                                                      |                                                                     |                                                                 | \$2,758.50               |  |
| ⊖ Sign Out       | Balance \$2                                                |                                                                      |                                                                     |                                                                 |                          |  |
|                  | Available items Mierr all                                  |                                                                      |                                                                     |                                                                 |                          |  |
|                  |                                                            | Continuing & Global<br>Education<br>Extended education tuition fees. | Housing and Meals<br>Meal plan, Rent, and other housing<br>charges. | Student Account Charges<br>Tuition, mandatory fees, books, etc. | >                        |  |
|                  |                                                            |                                                                      | • 0                                                                 |                                                                 |                          |  |

3. In the left-hand menu, click **My Account**.

| <b>(</b>           | Overview                                                   |                                                                      |                                                                     |                                                                 | 4 <b>9</b>               |
|--------------------|------------------------------------------------------------|----------------------------------------------------------------------|---------------------------------------------------------------------|-----------------------------------------------------------------|--------------------------|
| My Account         | California State University-Fresno                         |                                                                      |                                                                     |                                                                 | Balance<br>\$2,758.50    |
| Aake a Payment     | Student:                                                   |                                                                      |                                                                     |                                                                 | View a different student |
| Final Transactions |                                                            |                                                                      |                                                                     |                                                                 |                          |
| Statements         | Summary                                                    |                                                                      |                                                                     |                                                                 | View statements          |
| (?) Help           | Pay Any Student Charges Due (Pays all charges by due date) |                                                                      |                                                                     |                                                                 | \$2,758.50               |
| ⊖ Sign Out         | Balance                                                    |                                                                      |                                                                     |                                                                 | \$2,758.50               |
|                    | Available items                                            |                                                                      |                                                                     |                                                                 | View all                 |
|                    |                                                            | Continuing & Global<br>Education<br>Extended education tuition fees. | Housing and Meals<br>Meal plan, Rent, and other housing<br>charges. | Student Account Charges<br>Tuition, mandatory fees, books, etc. | >                        |
|                    |                                                            |                                                                      | • 0                                                                 |                                                                 |                          |

4. Scroll down to Notifications and click SMS Notifications Sign-Up.

| 0 | My Account<br>Overview |                               |                                    |
|---|------------------------|-------------------------------|------------------------------------|
| Ľ | Make a Payment         |                               | California State University-Fresno |
| 5 | Transactions           | Basic information             |                                    |
|   | Statements             | Name                          |                                    |
|   | Help                   | User name                     |                                    |
|   | Sign Out               | Password                      |                                    |
|   |                        | Student name                  |                                    |
|   |                        | Payment methods               |                                    |
|   |                        | Add payment metho             | d                                  |
|   |                        | Contact information           |                                    |
|   |                        | Email address                 |                                    |
|   |                        | Notifications                 |                                    |
|   |                        | Email notifications           | ~                                  |
|   |                        | SMS notifications<br>+1 (559) | <b>~</b> •                         |

5. Click **Remove Mobile Phone**.

| 8              |                                                                                                    | My Account<br>SMS notifications                                        |
|----------------|----------------------------------------------------------------------------------------------------|------------------------------------------------------------------------|
| S My Account   |                                                                                                    | My mobile phone                                                        |
| Overview       | and the second second second second second second second second second second second second second second second                                                                                                    | +1 (559)                                                               |
| Make a Payment | California State University-Fresno                                                                                                    |                                                                        |
| Ch Statements  | Basic information                                                                                                    | Select your notifications                                              |
| · Help         | Name                                                                                                    | When a payment is made by my student When a new statement is available |
| ⊖ Sim Out      | User name                                                                                                    | If I don't look at a new statement                                     |
| 0              | Password                                                                                                    |                                                                        |
|                | Student name                                                                                                    | Remove mobile phone                                                    |
|                | Payment methods                                                                                                    |                                                                        |
|                | Add payment method     Add payment method     Add payment method |                                                                        |
|                | Contact information                                                                                                    |                                                                        |
|                | Email address                                                                                                    |                                                                        |
|                | Notifications                                                                                                    |                                                                        |
|                | Email notifications                                                                                                    |                                                                        |
|                | SMS notifications                                                                                                    |                                                                        |
|                |                                                                                                    | Cancel Sove                                                            |

6. Confirm by clicking **Remove**.

|                     |                                                | My Account<br>SMS notifications      |
|---------------------|------------------------------------------------|--------------------------------------|
| My Account          | Are you sure you want<br>to remove this mobile | My mobile phone                      |
| Overview            | phone?                                         |                                      |
| Make a Payment      | Remove                                         | +1 (559)                             |
| Transactions        | Basic Keep it                                  | Select your notifications            |
| Statements          | Name                                           | When a payment is made by my student |
| (?) Help            | User name                                      | When a new statement is available    |
| $\bigcirc$ Sign Out | Password                                       | If I don't look at a new statement   |
|                     | Student name                                   | Remove mobile phone                  |
|                     | Payment methods                                |                                      |
|                     |                                                |                                      |